# 1 VISÃO GERAL DO SISTEMA

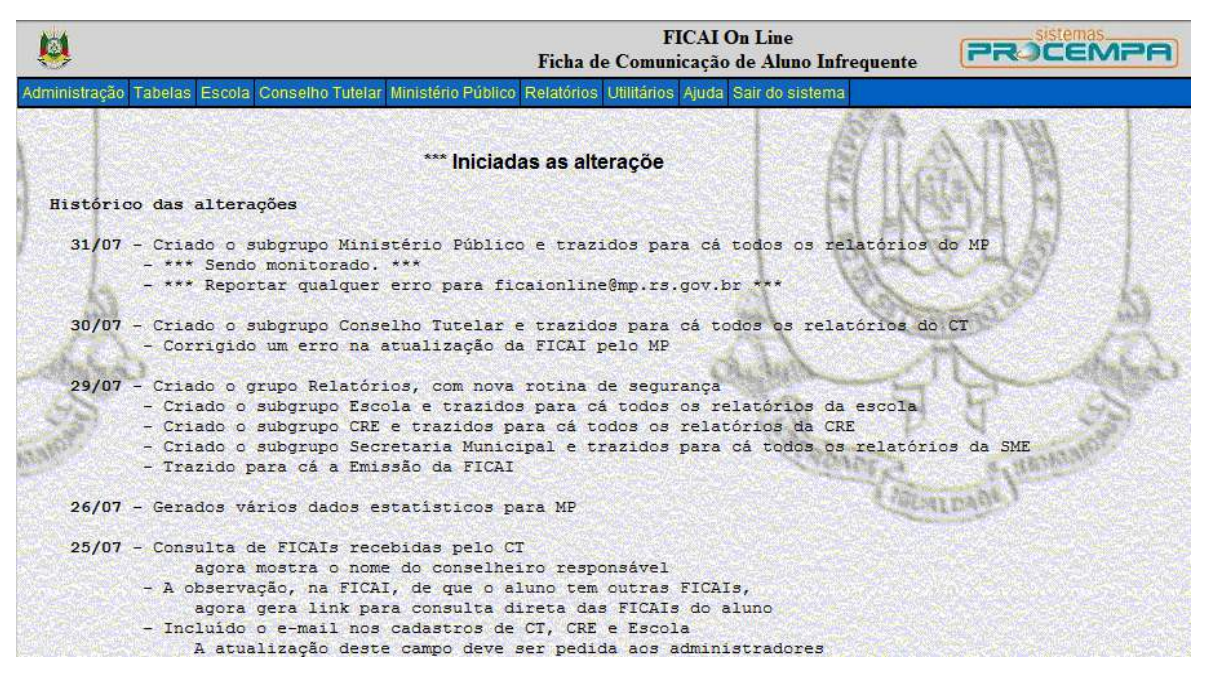

#### Figura 1 - Tela inicial do sistema.

A tela inicial apresenta o nome do sistema e uma barra contendo o menu principal.

Pode-se observar que há uma entrada de menu para administrar o sistema, denominada **Administração**. Este menu é utilizado por algumas instituições, como a SMED, a FAMURS e a SEDUC, para alteração dos cadastros básicos, como, por exemplo, correção do nome de uma escola.

O menu **Tabelas** apresenta as tabelas do sistema, que serão apresentadas no item Tabelas Básicas. Este menu é acessível por todos os usuários do sistema.

Os menus *Escola, Conselho Tutelar* e *Ministério Público* são de uso exclusivo destes órgãos, sendo desabilitados para os demais usuários.

O menu *Relatórios* é acessível por todos usuários do sistema e apresenta relatórios estatísticos e relatórios totalizadores que podem ser agrupados de diversas formas.

O menu *Utilitários* permite a troca de senha, o que é descrito no item *Como trocar a Senha*. Também apresenta uma tela que pode ser utilizada para envio de dúvidas, reclamações e sugestões para os administradores do sistema.

Há também um menu de *Ajuda* e uma opção para *Sair do sistema*.

Abaixo do menu estão listadas as alterações efetuadas no sistema, das mais recentes para as mais antigas.

Quando professores e conselheiros tutelares entrarem no sistema, aparecerá na tela, se for o caso, indicativo de que:

- existem FICAIs com previsão de retorno do aluno e sem confirmação (escolas);
- existem FICAIs cujos alunos não retornaram à escola (CT).

# Importante:

Abaixo do menu são exibidos alguns esclarecimentos abordando os pontos do sistema que trouxeram dúvidas aos usuários. É muito importante lê-los.

### 2 COMO TROCAR A SENHA DE ACESSO

Siga o seguinte passo- a -passo para a troca de senha:

a. Entre no menu Utilitários.

| 8             |         |        |                  | FICA On Line<br>Ficha de Comunicação de Aluno Infrequente |            |                   |                 |  |
|---------------|---------|--------|------------------|-----------------------------------------------------------|------------|-------------------|-----------------|--|
| Administração | Tabelas | Escola | Conselho Tutelar | Ministério Público                                        | Relatórios | Utilitários Ajuda | Sair do sistema |  |
| Same Pro      |         |        |                  |                                                           |            | Troca de Senha    | A A A A         |  |
|               |         |        |                  | **                                                        | * Inininda | Nova Sessão       | Mr. W.          |  |
|               |         |        |                  |                                                           | iniciada   | Encerra a Sessã   | 0               |  |
| Histório      | o das   | altera | ições            |                                                           |            |                   |                 |  |

Figura 2 - Menu Utilitários.

b. Selecione o submenu *Troca de senha*. A seguinte tela será exibida.

| 19 - C                    |                     |               | Troc    | a de Senh  | ie<br>Ia    |       |                 |  |
|---------------------------|---------------------|---------------|---------|------------|-------------|-------|-----------------|--|
| Administração Tabelas Esc | cola Conselho Tutel | ar Ministério | Público | Relatórios | Utilitários | Ajuda | Sair do sistema |  |
|                           |                     |               |         |            |             |       |                 |  |
| CPF:                      |                     |               |         |            |             |       |                 |  |
| Senha Atual:              |                     |               |         |            |             |       |                 |  |
| Nova Senha:               |                     |               |         |            |             |       |                 |  |
| Confirmação:              |                     | 21            |         | 24         |             | 244   |                 |  |

Figura 3 - Troca de senha.

c. Preencha os campos:

CPF,

Senha Atual (inicialmente é igual ao CPF),

Nova Senha e

**Confirmação** (repetir a nova senha inserida). A nova senha e a confirmação devem ser iguais.

#### Importante:

• Lembre-se que a senha é de uso pessoal e intransferível.

• Evite o uso de senhas fáceis de serem descobertas (nomes pessoais, nomes de animais de estimação, data de nascimento, a palavra "senha", o número do CPF ou parte dele, etc.).

• É recomendável misturar letras e números na senha e quanto maior a senha mais difícil de ser descoberta (máximo de 20 caracteres).

- A senha pode ser alterada sempre que desejado.
- O sistema não distingue maiúsculas de minúsculas.

- Não utilize espaços na senha.
  - d. Clique no botão *Atualizar*.

# 3 MENSAGEM "NÃO EXISTE REGISTRO DE SEGURANÇA"

#### Importante:

O sistema prevê um tempo máximo sem utilização (40 minutos para a tela da FICAI, menos tempo para as outras telas), bloqueando o usuário após isto. Quando isto ocorrer a mensagem "*Não existe registro de segurança*" será exibida. Neste caso, utilize as opções *Utilitários* e *Nova sessão* ou simplesmente feche e abra o navegador.

Esta limitação é para evitar que o usuário esqueça o sistema "logado" e assim possa ser utilizado por pessoas não autorizadas.

# 4 TABELAS BÁSICAS

As tabelas básicas do sistema são utilizadas para manter os dados básicos das entidades envolvidas. :

- Promotoria,
- CRE,
- Município,
- Conselho Tutelar,
- Escola e
- Secretaria Municipal.

A seguir é apresentada uma tela com o menu **Tabelas** e logo após telas com consultas às tabelas básicas. Este menu se subdivide em duas partes, como representado na figura abaixo. A primeira parte do menu **Tabelas** é utilizada para edição e tem acesso restrito, dependendo da entidade responsável por sua manutenção. Nos submenus que começam com "**Consulta de**" os dados podem ser pesquisados e tem acesso liberado para todos os usuários do sistema.

| Ø             | Ŷ                               | FICAI On Line<br>Ficha de Comunicação de Aluno Infrequente          |  |  |  |  |  |  |
|---------------|---------------------------------|---------------------------------------------------------------------|--|--|--|--|--|--|
| Administração | Tabelas Escola Conselho Tute    | lar Ministério Público Relatórios Utilitários Ajuda Sair do sistema |  |  |  |  |  |  |
|               | Promotoria                      |                                                                     |  |  |  |  |  |  |
|               | CRE                             |                                                                     |  |  |  |  |  |  |
|               | Município                       | TABELAS DO                                                          |  |  |  |  |  |  |
| Histório      | Conselho Tutelar                | SISTEMA                                                             |  |  |  |  |  |  |
| 21/08         | Secretaria Municipal            | en Consulta de FICAIs recebidas pelo MP                             |  |  |  |  |  |  |
| 21,00         | Escola                          | e consulta de l'homs recentado pero m                               |  |  |  |  |  |  |
| 16/08         | Consulta de Promotoria          | Aluno em ordem alfabética                                           |  |  |  |  |  |  |
| 31/07         | Consulta de CRE                 | istêr o Público e trazidos para cá todos os rel                     |  |  |  |  |  |  |
| San Star      | Consulta de Município           | *** CONSULTAS                                                       |  |  |  |  |  |  |
|               | Consulta de Conselho Tutelar    | r erro pra Sigajosline@mp.rs.gov.br ***                             |  |  |  |  |  |  |
| 30/07         | Consulta de Escola              | selpo Tutelar e trazidos para cá todos os relat                     |  |  |  |  |  |  |
|               | Consulta de Secretaria Municipa | cualização da FICAI pelo MP                                         |  |  |  |  |  |  |

Figura 102 - Menu Tabelas.

# 4.1 CONSULTANDO OS DADOS BÁSICOS DE UMA PROMOTORIA

Os dados básicos de uma Promotoria de Justiça são as cidades da comarca, o endereço, telefone e o email de contatos. Para consultá-los, siga os passos descritos abaixo.

- a. Selecione o menu Tabelas.
- b. Clique no submenu *Consulta de Promotoria*.

#### FICAI ON-LINE – Manual do Usuário

c. Digite parte ou todo o nome da promotoria ou do município atendido.

Exemplo: Cachoeirinha.

d. Clique no botão *Consultar*.

| 8             |         |        |                         | FICAI On Line<br>Tabelas - Consulta de Promotoria |            |             |       |                 |  |
|---------------|---------|--------|-------------------------|---------------------------------------------------|------------|-------------|-------|-----------------|--|
| Administração | Tabelas | Escola | Conselho Tutelar        | Ministério Público                                | Relatórios | Utilitários | Ajuda | Sair do sistema |  |
| Nome da       | Promot  | oria:  | cachoeirinha            |                                                   | C.         |             |       | mere            |  |
| Municip       | io aten | dido:  | A DECEMBER OF THE OWNER | C                                                 | onsultar   |             |       | Alleni          |  |

#### Figura 43 - Tela para Consulta de Promotorias.

e. A seguinte tela será exibida:

| 8                                      |                       | Tabelas - Consulta de Promotoria                                  |                      |
|----------------------------------------|-----------------------|-------------------------------------------------------------------|----------------------|
| lministração Tabelas Esc               | ola Conselho Tutelar  | r Ministério Público Relatórios Utilitários Ajuda Sair do sistema |                      |
| Nome da Promotori<br>Município atendio | a: cachoeirinha<br>o: | Consultar                                                         | Jumpun               |
| Número                                 |                       | Nome da Promotoria                                                | Municípios atendidos |
| 19                                     | PROMOTORIA D          | E JUSTIÇA ESPECIALIZADA DE CACHOEIRINHA                           | CACHOEIRINHA         |

Figura 5 - Tela com o resultado da Consulta de Promotorias.

f. Se for clicado no número da promotoria, será apresentada uma tela com os dados de contato da promotoria e os municípios atendidos:

| 8             |                |                  | FICAI On Line<br>Tabelas - Promotoria                |            |
|---------------|----------------|------------------|------------------------------------------------------|------------|
| Administração | Tabelas Escola | Conselho Tutelar | Ministério Público Relatórios Utilitários Ajuda Sair | do sistema |
| Número:       | 19             | Consultar        |                                                      | R          |
| Nome:         | PROMOTORIA     | DE JUSTIÇA ESF   | PECIALIZADA DE CACHOEIRINHA                          | Piece an   |
| Endereço:     | RUA MANATÁ,    | 622 CEP 949401   | 90                                                   |            |
| Bairro:       | MONTE CARLO    | )                | Telefone: (51) 34701899                              |            |
| E-mail:       | mpcachoeirinha | @mp.rs.gov.br    |                                                      | 1000       |
| Municip       | CACHOEIRINH    | A                |                                                      |            |

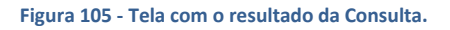

# 4.2 CONSULTANDO OS DADOS BÁSICOS DE UMA COORDENADORIA REGIONAL DE EDUCAÇÃO (CRE)

- a. Selecione o menu Tabelas.
- b. Clique no submenu *Consulta de CRE*.
- c. Digite parte ou todo o nome da CRE.

Exemplo: 1.

d. Clique no botão *Consultar*.

| 8             |         | FICAI On Line<br>Tabelas - Consulta de CRE |                  |                   |            |             |       |                 |
|---------------|---------|--------------------------------------------|------------------|-------------------|------------|-------------|-------|-----------------|
| Administração | Tabelas | Escola                                     | Conselho Tutelar | Ministério Fuorco | Relatórios | Utilitários | Ajuda | Sair do sistema |
| Nome da       | CRE:    | 1<br>1                                     |                  | Consultar         |            |             |       | Mark.           |

Figura 106 - Tela para Consulta de CREs.

e. A seguinte tela será exibida, com todos os Conselhos Regionais de Educação que possuem "1" como parte do nome.

| 8                    |                           | FICAI On Line<br>Tabelas - Consulta de CRE                      |
|----------------------|---------------------------|-----------------------------------------------------------------|
| Administração Tabela | s Escola Conselho Tutelar | Ministério Público Relatórios Utilitários Ajuda Sair do sistema |
| Nome da CRE:         | 1                         | Consultar                                                       |
|                      | Número                    | Nome do CRE                                                     |
|                      | 1                         | CRE 01-Porto Alegre                                             |
|                      | <u>10</u>                 | CRE 10-Uruguaiana                                               |
|                      | 11                        | CRE 11-Osório                                                   |
|                      | <u>12</u>                 | CRE 12-Guaíba                                                   |
|                      | <u>13</u>                 | CRE 13-Bagé                                                     |
|                      | <u>14</u>                 | CRE 14-Santo Angelo                                             |
|                      | <u>15</u>                 | CRE 15-Erechim                                                  |
|                      | <u>16</u>                 | CRE 16-Bento Gonçalves                                          |
|                      | <u>17</u>                 | CRE 17-Santa Rosa                                               |
|                      | <u>18</u>                 | CRE 18-Rio Grande                                               |
|                      | <u>19</u>                 | CRE 19-Santana do Livramento                                    |
|                      | 21                        | CRE 21-Três Passos                                              |

Figura 107 - Tela com o resultado da Consulta de CREs.

f. Clique no número da CRE desejada:

| 8                  |            |                  | Tab                | FICAI On Line<br>Tabelas - Consulta de CRE |                 |                     |                |  |  |
|--------------------|------------|------------------|--------------------|--------------------------------------------|-----------------|---------------------|----------------|--|--|
| Administração Tabe | las Escola | Conselho Tutelar | Ministério Público | Relatórios                                 | Utilitários Aju | ida Sair do sistema |                |  |  |
| Nome da CRE        | 1          |                  | Consultar          | ]                                          |                 | NONTE A             | A later and    |  |  |
|                    | 8 285 3    | Número           |                    |                                            | 1 10 C          | No. A State         | Nome do CRE    |  |  |
|                    |            | 1                | CRE 01-            | Porto A                                    | Alegre          | Carlos Martines     | Service Street |  |  |
|                    |            | 10               | CRE 10-            | Urugua                                     | lana            | the same and share  | NAP OF GRANT   |  |  |

#### Figura 6 - Tela com o resultado da Consulta de CREs.

g. Será apresentada tela com os dados da CRE selecionada:

| 8             | FICAI On Line<br>Tabelas - CRE                                                                                                    |
|---------------|----------------------------------------------------------------------------------------------------|
| Administração | Tabelas Escola Conselho Tutelar Ministério Público Relatórios Utilitários Ajuda Sair do sistema                                                                                       |
| Número:       | 2 Consultar                                                                                                    |
| Nome:         | CRE 02-São Leopoldo                                                                                                    |
| Endereço:     | Av. João Corrêa, esquina São Joaquim, s/nº, Centro CEP 93020-690                                                                                                    |
| Bairro:       |                                                                                                    |
| Telefones:    | ggeral (51) 3591-2600 Gab (51) 3591-2617 Fax (51) 3591-2600                                                                                                    |
| E-mail:       |                                                                                                    |
| Municipi      | los atendidos:                                                                                                    |
|               | ALTO FELIZ, ARARICA, BARAO, BOM PRINCIPIO, BROCHIER, CAMPO<br>BOM, CAPELA DE SANTANA, DOIS IRMAOS, ESTANCIA VELHA, FELIZ,<br>HARMONIA, IGREJINHA, IVOTI, LINDOLFO COLLOR, LINHA NOVA, |

Figura 109- Tela com o resultado da Consulta de uma Coordenadoria Regional de Educação.

#### 4.3 CONSULTANDO OS DADOS CADASTRAIS DE UM MUNICÍPIO

- a. Selecione o menu Tabelas.
- b. Selecione o submenu *Consulta de Município*.
- c. Digite parte do nome do município ou associação, no exemplo Cachoeirinha.
- d. Clique no botão *Consultar*.

| 8             |         |        |                  | Tabe               | FICA<br>las - Con | I On Line<br>sulta de N | e<br>Munic | ípio            |
|---------------|---------|--------|------------------|--------------------|-------------------|-------------------------|------------|-----------------|
| Administração | Tabelas | Escola | Conselho Tutelar | Ministério Público | Relatórios        | Utilitários             | Ajuda      | Sair do sistema |
| Nome do       | municij | pio:   | cachoeirinha     |                    | 0                 |                         |            | MPFER           |
| 1             | Associa | ção:   |                  | C                  | onsultar          |                         |            | A SALVAL        |

Figura 110- Tela para Consulta de Municípios.

e. Veja a tela resultante para a pesquisa selecionada:

| <b>Ø</b>                          |                    | FICAI On Line<br>Tabelas - Consulta de Município |            |             |           |                 |       |
|-----------------------------------|--------------------|--------------------------------------------------|------------|-------------|-----------|-----------------|-------|
| Administração Tabelas Esco        | a Conselho Tutelar | r Ministério Público                             | Relatórios | Utilitários | Ajuda     | Sair do sistema |       |
| Nome do município:<br>Associação: | cachoeirinha       | Co                                               | nsultar    |             |           | AND CA          | N. S. |
| Núm                               | ero                |                                                  |            | Nome        | e do      | município       |       |
| 430                               | 3103               | CACHOEIRINH                                      | A          |             | Service . | S. F. Star      | G     |

Figura 111- Tela com o resultado da Consulta de Municípios.

f. Clique no número do município para exibir os dados cadastrados:

| 8                     | FICAI On Line<br>Tabelas - Consulta de Município |                                                   |                       |            |  |  |  |  |  |
|-----------------------|--------------------------------------------------|---------------------------------------------------|-----------------------|------------|--|--|--|--|--|
| dministração Tabel    | as Escola Conselho                               | Tutelar Ministério Público Relatórios Utilitários | Ajuda Sair do sistema |            |  |  |  |  |  |
| Nome do muni<br>Assoc | cipio: cachoeirin)<br>iação:                     | ia<br>Consultar                                   | CREATEN COLORIDA      | Transager  |  |  |  |  |  |
|                       | Número                                           | Nome                                              | do município          | Associação |  |  |  |  |  |
| Venuer Comment        | 4303103                                          | CACHOEIRINHA                                      | G                     | RANPAL     |  |  |  |  |  |

Figura 112- Tela com o resultado da Consulta de Municípios.

g. Serão apresentados os dados do município selecionado:

| 8                | FICAI On Line<br>Tabelas - Município                                                         |                  |
|------------------|----------------------------------------------------------------------------------------------|------------------|
| Administração Ta | Fabelas Escola Conselho Tutelar Ministério Público Relatórios Utilitários Ajuda Sair do sist | tema             |
| Número:          | 4303103 Consultar                                                                            | anatom s         |
| Nome:            | CACHOEIRINHA                                                                                 | ALCAN            |
| Promotoria:      | PROMOTORIA DE JUSTIÇA ESPECIALIZADA DE CACHOEIRINHA                                          |                  |
| Regional:        | Porto Alegre 🔻                                                                               |                  |
| CRE:             | CRE 28-Gravataí                                                                              |                  |
| Associação:      | GRANPAL                                                                                      |                  |
|                  | Incluir Atualiza                                                                             | r Excluir Limpar |

Figura 113- Tela com o resultado da Consulta de um município específico.

#### 4.4 CONSULTANDO OS DADOS DE CONTATO DE UM CONSELHO TUTELAR

- a. Selecione o menu *Tabelas.*
- b. Selecione o submenu *Consulta de Conselho Tutelar*.
- c. Digite parte do nome, no exemplo *Cachoeirinha*.
- d. Clique no botão *Consultar*.

| FICAI On Line<br>Tabelas - Consulta de Conse |         |        |         |            |                    |            | ine<br>onselh | lho Tutelar |                 |
|----------------------------------------------|---------|--------|---------|------------|--------------------|------------|---------------|-------------|-----------------|
| Administração                                | Tabelas | Escola | Consell | no Tutelar | Ministério Público | Relatórios | Utilitários   | Ajuda       | Sair do sistema |
| Nome do                                      | Consel  | ho Tut | elar:   | cachoeir   | inha               | Cor        | nsultar       |             | MATER           |

Figura 114- Tela para Consulta de Conselhos Tutelares.

e. Será exibido o seguinte resultado da pesquisa:

| 8                    |                                            | Fl<br>Tabelas - Con      | ICAI On Line<br>sulta de Conselho Tutelar |  |  |  |
|----------------------|--------------------------------------------|--------------------------|-------------------------------------------|--|--|--|
| Administração Tabela | as Escola Conselho Tutelar Minis           | stério Público Relatório | s Utilitários Ajuda Sair do sistema       |  |  |  |
| Nome do Conse        | elho Tutelar: cachoeirinha                 | C                        | ionsultar                                 |  |  |  |
|                      | Município                                  | Número                   | Nome do Conselho Tutelar                  |  |  |  |
|                      | 4303103 1 Conselho Tutelar de CACHOEIRINHA |                          |                                           |  |  |  |

Figura 115- Tela com o resultado da Consulta de Conselhos Tutelares.

OBS: Se clicarmos no link com o número do município, serão apresentados os dados básicos do mesmo.

f. Clique no número do conselho Tutelar desejado, como apresentado na tela abaixo:

| 1                   | FICAI On Line<br>Tabelas - Consulta de Conselho Tutelar |                          |                                      |  |  |  |  |  |  |  |
|---------------------|---------------------------------------------------------|--------------------------|--------------------------------------|--|--|--|--|--|--|--|
| Administração Tabel | las Escola Conselho Tutelar Minis                       | stério Público Relatório | os Utilitários Ajuda Sair do sistema |  |  |  |  |  |  |  |
| Nome do Cons        | elho Tutelar: cachoeirinha                              |                          | Sonsultar                            |  |  |  |  |  |  |  |
|                     | Município                                               | Número                   | Nome do Conselho Tutelar             |  |  |  |  |  |  |  |
|                     | 4303103                                                 | 1                        | Conselho Tutelar de CACHOEIRINHA     |  |  |  |  |  |  |  |
|                     | and the second of the second                            |                          |                                      |  |  |  |  |  |  |  |

Figura 116- Tela com o resultado da Consulta de Conselhos Tutelares.

g. Serão apresentados os dados do Conselho Tutelar selecionado:

| 8                    | FICAI On Line<br>Tabelas - Conselho Tutelar                                                    |
|----------------------|------------------------------------------------------------------------------------------------|
| Administração Ta     | abelas Escola Conselho Tutelar Ministério Público Relatórios Utilitários Ajuda Sair do sistema |
| Município:           | CACHOEIRINHA                                                                                   |
| Numero.              |                                                                                                |
| Nome:                | Conselho Tutelar de CACHOEIRINHA                                                               |
| Endereço:<br>Bairro: | Telefone: (513470 3258e97.182.092                                                              |
| E-mail:              |                                                                                                |
|                      |                                                                                                |
|                      | Incluir Atualizar Excluir Limpar                                                               |

Figura 117- Tela com o resultado da Consulta de um Conselho Tutelar específico.

# 4.5 CONSULTANDO OS DADOS BÁSICOS DE UMA ESCOLA

- a. Selecione o menu Tabelas.
- b. Selecione o submenu *Consulta de Escola*.
- c. Digite parte do nome, no exemplo "padre reus".
- d. Clique no botão *Consultar*.

| 8              |                   |        | FICAI On Line<br>Tabelas - Consulta de Escola |                    |            |             |       |                 |  |  |
|----------------|-------------------|--------|-----------------------------------------------|--------------------|------------|-------------|-------|-----------------|--|--|
| Administração  | Tabelas           | Escola | Conselho Tutelar                              | Ministério Público | Relatórios | Utilitários | Ajuda | Sair do sistema |  |  |
| Nome da<br>Mur | escola<br>nicipio | : padr | e reus                                        | Consu              | iltar      |             |       | ANDER A         |  |  |

#### Figura 118- Tela para Consulta de Escolas

#### e. Uma tela será exibida correspondendo aos critérios de seleção digitados:

| 8           |                              |                     | FICA<br>Tabelas - Co      | AI On Line<br>onsulta de E | scola                     |
|-------------|------------------------------|---------------------|---------------------------|----------------------------|---------------------------|
| Administraç | ão Tabelas Escola            | Conselho Tutelar Mi | nistério Público Relatóri | os Utilitários .           | Ajuda Sair do sistema     |
| Nome d<br>M | la escola: pad<br>Iunicípio: | re reus             | Consultar                 |                            | Chenipadi Junation        |
|             | Número                       |                     | Nome da                   | escola                     | Município                 |
|             | 43130577                     | EEEF PADRE          | REUS                      |                            | SANTO ANTONIO DA PATRULHA |
|             | 43105238                     | EEEM PADRE          | REUS                      | No.                        | PORTO ALEGRE              |
| <u>ا</u>    | 43116230                     | EMEF PADRE          | REUS                      |                            | ROLANTE                   |
|             | 43140343                     | EMEF PADRE          | REUS                      |                            | SAO LOURENÇO DO SUL       |
|             | <u>43146392</u>              | EMEF PADRE          | REUS                      |                            | SAPUCAIA DO SUL           |
|             | 43167110                     | EMEF PADRE          | REUS                      |                            | VIAMAO                    |
|             | 43172539                     | EMEF PADRE          | REUS                      | State of the               | ENTRE RIOS DO SUL         |
|             | 43022030                     | EMEF PADRE          | REUS                      |                            | BARROS CASSAL             |
|             | 43044573                     | EMEF PADRE          | REUS                      |                            | CERRO GRANDE DO SUL       |
|             | <u>43051219</u>              | EMEF PADRE          | REUS                      |                            | MORRO REUTER              |
|             | 43054854                     | EMEF PADRE          | REUS                      |                            | ENCRUZILHADA DO SUL       |
|             | <u>43082394</u>              | EMEF PADRE          | REUS                      |                            | LAGOAO                    |
|             | 43092683                     | EMEF PADRE          | REUS                      |                            | NOVO HAMBURGO             |
|             | 43174353                     | ESC EST ESI         | PEC PADRE REUS            |                            | ESTEIO                    |

Figura 119- Tela com o resultado da Consulta de Escolas.

f. Na tela com a lista de escolas que atendem a consulta, clique no número da escola desejada:

# FICAI ON-LINE – Manual do Usuário

| ø          | FICAI On Line<br>Tabelas - Consulta de Escola |                                                                                                    |                           |  |  |  |  |  |  |
|------------|-----------------------------------------------|----------------------------------------------------------------------------------------------------|---------------------------|--|--|--|--|--|--|
| ministraçã | ão Tabelas Escol                              | a Conselho Tutelar Ministério Público Relatórios Utilitário                                                    | os Ajuda Sair do sistema  |  |  |  |  |  |  |
| Nome d     | la escola: pad<br>funicípio:                  | fre reus<br>Consultar                                                                                          | Categood Justination      |  |  |  |  |  |  |
| ſ          | Nunero                                        | Nome da escol                                                                                                  | a Municípic               |  |  |  |  |  |  |
|            | 43130577                                      | EEEF PADRE REUS                                                                                                | SANTO ANTONIO DA PATRULHA |  |  |  |  |  |  |
|            | 43105238                                      | EEEM PADRE REUS                                                                                                | PORTO ALEGRE              |  |  |  |  |  |  |
|            | 43116230                                      | EMEF PADRE REUS                                                                                                | ROLANTE                   |  |  |  |  |  |  |
|            | 43140343                                      | EMEF PADRE REUS                                                                                                | SAO LOURENÇO DO SUL       |  |  |  |  |  |  |
|            | 43146392                                      | EMEF PADRE REUS                                                                                                | SAPUCAIA DO SUL           |  |  |  |  |  |  |
| 200 Mar 1  | sent for the Parket of Arts of the            | and a second second second second second second second second second second second second second second second |                           |  |  |  |  |  |  |

#### Figura 120- Seleção de uma escola.

g. São apresentados os dados da escola:

| 8                |                                       | FICAI On<br>Tabelas - I | Line<br>Escola                                                                                                 |                     |                |
|------------------|---------------------------------------|-------------------------|----------------------------------------------------------------------------------------------------|---------------------|----------------|
| Administração Ta | abelas Escola Conselho Tutelar Mini   | stério Público Relató   | rios Utilitários                                                                                               | Ajuda Sair do siste | ema            |
| Número;          | 43130577 Consultar                    |                         |                                                                                                    | CAUNDE CA           | amanto         |
| Nome:            | EEEF PADRE REUS                       |                         |                                                                                                    |                     | ATCAS          |
| Endereço:        | RUA JOAO PEDROSO LUZ, 126             |                         |                                                                                                    |                     |                |
| Bairro:          | PITANGUEIRAS                          | CEP: 90000              | _ 000                                                                                                    | And the factor      |                |
| Telefone:        | (51) 36621556                         |                         |                                                                                                    |                     |                |
| E-mail:          |                                       |                         |                                                                                                    |                     |                |
| Municipio:       | Ver mapa<br>SANTO ANTONIO DA PATRULH. | A 🔻                     |                                                                                                    |                     | 1943           |
| Dependência:     | Estadual -                            |                         |                                                                                                    | 118                 | \$ 1/ 3        |
|                  |                                       |                         | le la companya de la companya de la companya de la companya de la companya de la companya de la companya de la | Incluir Atualizar   | Excluir Limpar |

#### Figura 121- Dados da escola selecionada.

h. Ao clique em *Ver mapa*, se o endereço for encontrado no Google Maps será aberto o *mapa* com a localização da escola, senão o *Google Maps* será o aberto em outra localidade qualquer.

# 4.6 CONSULTANDO OS DADOS BÁSICOS DE UMA SECRETARIA MUNICIPAL DE EDUCAÇÃO

- a. Selecione o menu Tabelas.
- b. Selecione o submenu Consulta de Secretaria Municipal.
- c. Digite parte do nome no campo Nome da Secretaria Municipal, no exemplo "arroio".
- d. Clique no botão *Consultar*.

| 8             |         |        | FICAI On Line<br>Tabelas - Consulta de Secretaria Municipal |        |                    |            |             |       |                 |
|---------------|---------|--------|-------------------------------------------------------------|--------|--------------------|------------|-------------|-------|-----------------|
| Administração | Tabelas | Escola | Conselho Tu                                                 | ıtelar | Ministério Público | Relatórios | Utilitarios | Ajuda | Sair do sistema |
| Nome da       | Secret  | aria M | funicipal:                                                  | arro   | oio                |            | Consulta    | ar    | ANT A           |

Figura 122 - Tela para Consulta de Secretarias Municipais de Educação.

e. Uma tela com os resultados que atendem ao critério de consulta será exibida:

| 1                    | FICAI On Line<br>Tabelas - Consulta de Secretaria Municipal |                                                                   |  |  |  |  |  |  |
|----------------------|-------------------------------------------------------------|-------------------------------------------------------------------|--|--|--|--|--|--|
| Administração Tabela | as Escola Conselho Tutela                                   | r Ministério Público Relatórios Utilitários Ajuda Sair do sistema |  |  |  |  |  |  |
| Nome da Secre        | etaria Municipal: a                                         | rroio Consultar                                                   |  |  |  |  |  |  |
|                      | Município                                                   | Nome da Secretaria Municipal                                      |  |  |  |  |  |  |
|                      | <u>4301057</u>                                              | Secretaria Municipal de Educação de Arroio do Sal                 |  |  |  |  |  |  |
|                      | 4301305                                                     | Secretaria Municipal de Educação de Arroio Grande                 |  |  |  |  |  |  |

Figura 123 - Tela com o resultado da Consulta de Secretarias Municipais de Educação.

f. Clique no número da secretaria desejada:

| 8             | FICAI On Line<br>Tabelas - Consulta de Secretaria Municipal |                                                                   |  |  |  |  |  |  |  |
|---------------|-------------------------------------------------------------|-------------------------------------------------------------------|--|--|--|--|--|--|--|
| Administração | Tabelas Escola Conselho Tutela                              | r Ministério Público Relatórios Utilitários Ajuda Sair do sistema |  |  |  |  |  |  |  |
| Nome da       | Secretaria Municipal; an                                    | roio Consultar                                                    |  |  |  |  |  |  |  |
|               | Município                                                   | Nome da Secretaria Municipal                                      |  |  |  |  |  |  |  |
|               | <u>4301057</u>                                              | Secretaria Municipal de Educação de Arroio do Sal                 |  |  |  |  |  |  |  |
|               | 4301305                                                     | Secretaria Municipal de Educação de Arroio Grande                 |  |  |  |  |  |  |  |
|               |                                                             |                                                                   |  |  |  |  |  |  |  |

Figura 124 - Tela com o resultado da Consulta de Secretarias Municipais de Educação.

g. Serão apresentados os dados da secretaria selecionada:

| 8             | FICAI On Line<br>Tabelas - Secretaria Municipal     |                       |                    |              |             |                  |          |              |  |
|---------------|-----------------------------------------------------|-----------------------|--------------------|--------------|-------------|------------------|----------|--------------|--|
| Administração | Tabelas Es                                          | cola Conselho Tutelar | Ministério Público | Relatórios I | Utilitários | Ajuda Sair do si | stema    |              |  |
| Municipio:    | 4301305                                             | Consultar             |                    |              |             | Rearry           |          | A language   |  |
| Nome:         | : Secretaria Municipal de Educação de Arroio Grande |                       |                    |              |             |                  | HEART IN |              |  |
| Endereço:     | Dr Monteire                                         | o, 951                |                    |              |             |                  |          |              |  |
| Bairro:       | Centro                                              |                       | Telefone           | : 53 3262    | 1846        |                  |          |              |  |
| E-mail:       |                                                     | and the second second |                    |              |             |                  |          |              |  |
|               |                                                     |                       |                    |              | 0           | Incluir Atualiz  | ar Ex    | cluir Limpar |  |

Figura 125 - Tela com o resultado da Consulta da Secretaria Municipal.

# 5 ENCAMINHAMENTO DE DÚVIDAS E SUGESTÕES

Devem ser encaminhadas para o endereço:

# <u>ficaionline@mprs.mp.br</u>

Outra opção é encaminhá-las através do menu Utilitários, submenu Reclamações/Sugestões:

|                    |            |             |                    | Fi              | FICAI On Line<br>Ficha de Comunicação de Aluno Infrequente                                                       |  |  |  |  |  |
|--------------------|------------|-------------|--------------------|-----------------|----------------------------------------------------------------------------------------------------|--|--|--|--|--|
| stério Público     | Relatórios | Utilitários | Ajuda              | Sair do sistema |                                                                                                    |  |  |  |  |  |
| Contraction of the |            | Troca de S  | Senha              |                 | and the second second second second second second second second second second second second second second second |  |  |  |  |  |
|                    |            | Reclamaç    | ções/Su            | igestões 🧹 🔄    |                                                                                                    |  |  |  |  |  |
|                    |            | Nova Ses    | são                |                 |                                                                                                    |  |  |  |  |  |
|                    |            | Encerra a   | Sessã              | o 🦷 👘           | Preench                                                                                                    |  |  |  |  |  |
|                    |            |             | ant an<br>Anna Can |                 |                                                                                                    |  |  |  |  |  |

#### Figura 126 - Menu Utilitários

Na tela apresentada, preencha:

- a. Seu e-mail;
- b. Se é dúvida, reclamação ou sugestão;
- c. O título do assunto e
- d. A descrição:

| 8                                         | FICAI On Line<br>Utilitários - Reclamações/Sugestões |                     |                  |              |                |                 |           |       |  |  |
|-------------------------------------------|------------------------------------------------------|---------------------|------------------|--------------|----------------|-----------------|-----------|-------|--|--|
| Administração Tabe                        | elas Escola Con                                      | selho Tutelar Minis | stério Público F | Relatórios U | tilitários Aju | ida Sair do sis | stema     |       |  |  |
| Solicitante:                              | 34523308004                                          | - Heloisa Re        | gina Rohen)      | cohl         |                | RONDER          | S. N      | 48.71 |  |  |
| Data                                      |                                                      | Solicitante         |                  | Tipo         |                | Título          | CALL ST   |       |  |  |
| E-mail:<br>Tipo:<br>Titulo:<br>Descrição: | Dúvida<br>Dúvida<br>Reclamação<br>Sugestão           |                     |                  |              | N              |                 |           |       |  |  |
|                                           |                                                      |                     |                  |              |                |                 | ir Voltar |       |  |  |

Figura 127 - Tela para inclusão de dúvidas, reclamações e sugestões

e. Clique no botão Incluir.